## アカウントのパスワード変更について

パスワードは下記の方法で変更することができます。

①ログインします。

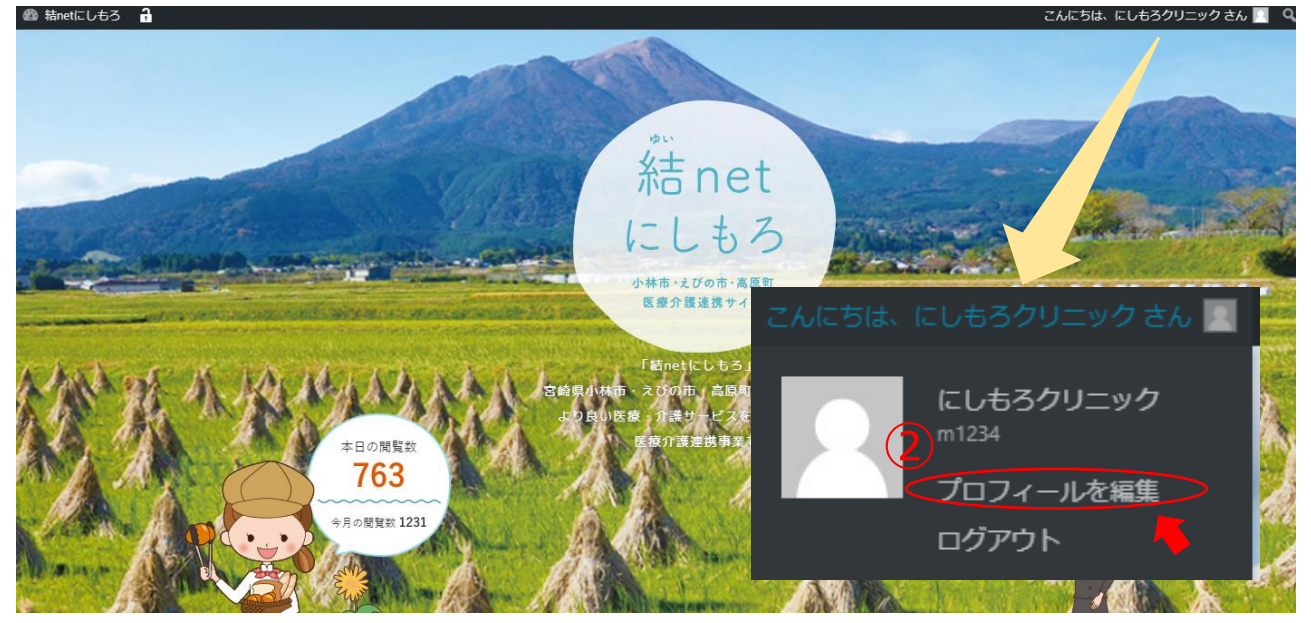

②「プロフィールを編集」をクリックします。

編集用アカウントからログインした場合はダッシュボードのプロフィールからもパスワードの編集ができます。

| プロフィール    | /                                   |                |
|-----------|-------------------------------------|----------------|
| ユーザー名     | m1234                               | ユーザー名は変更       |
| 新しいパスワード  | 3 パスワードを生成する                        |                |
| プロフィールを更新 | l                                   |                |
| ③「パスワード   | を生成する」をクリックします。                     |                |
| プロフィール    |                                     |                |
| ユーザー名     | m1234                               | ユーザー名は変更できません。 |
| 新しいパスワード  | 4<br>OVjaoXXG#zp3*UwuHsuYfUe目<br>強力 | ダ 隠す キャンセル     |

④希望するパスワードを入力します。⑤入力後、「プロフィールを更新」をクリックします。

プロフィールを更新

以上でパスワードの変更は完了です。

※ユーザー名・パスワードを紛失された場合は西諸医師会事務局(結 net にしもろ)までお問合せください。